# **ROTRONIC MANUAL**

# **RMS Wall mount Data Logger**

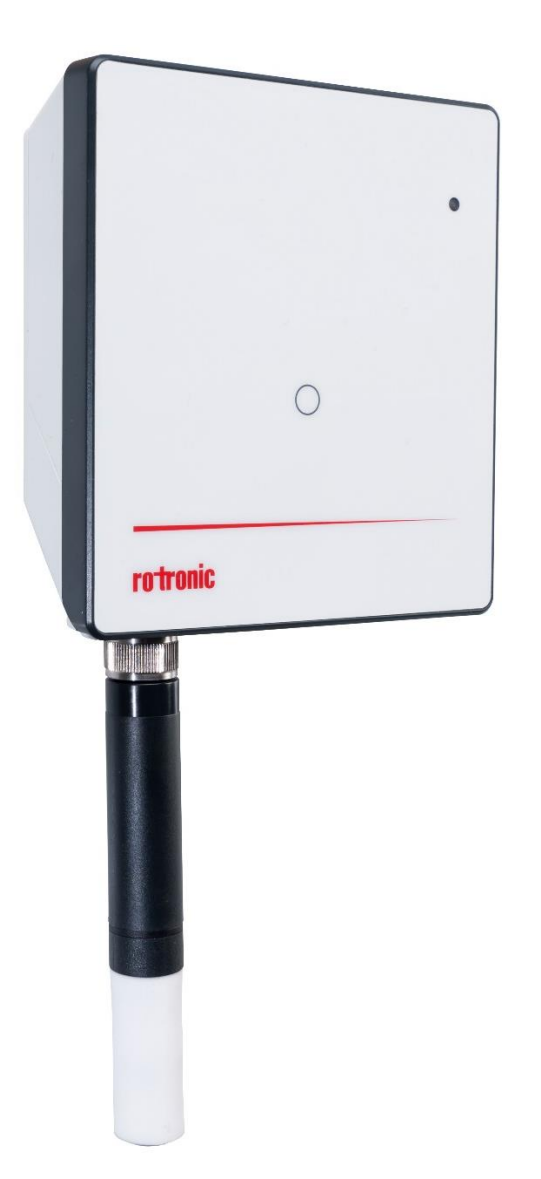

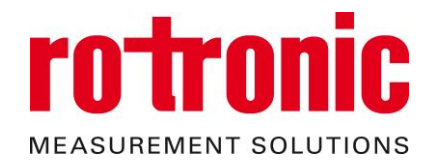

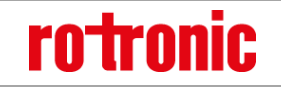

**Instruction Manual** 

E-M-RMS-LOG-V1.4.docx

# Table of Contents

| 1    | Overview                                         | 3    |
|------|--------------------------------------------------|------|
| 1.1  | RMS System Overview                              | 3    |
| 1.2  | Device Overview                                  | 4    |
| 1.3  | RMS Data Logger                                  | 5    |
| 1.4  | RMS Display                                      | 5    |
| 1.5  | Power Supply                                     | 6    |
| 1.6  | Measured Parameters                              | 6    |
| 1.7  | RTCC (Real Time Clock Calendar)                  | 8    |
| 1.8  | Data Logging and Measurement Interval            | 8    |
| 1.9  | Indicator and Button                             | 8    |
| 1.10 | Interface                                        | 9    |
| 1.11 | MODBUS communication protocol                    | 9    |
| 2    | Dimensions                                       | .12  |
| 3    | Installation                                     | .13  |
| 3.1  | Drilling Template Wall Bracket                   | . 19 |
| 4    | Electrical Connections                           | . 20 |
| 4.1  | Battery                                          | . 20 |
| 5    | Operation                                        | .21  |
| 5.1  | Default Configuration                            | .21  |
| 5.2  | Configuration of the LAN Devices with RMS-CONFIG | .21  |
| 5.3  | General Manipulations                            | . 22 |
| 5.4  | Integration in the RMS-WEB Software              | . 23 |
| 5.5  | Function Overview                                | . 26 |
| 6    | Maintenance                                      | . 28 |
| 6.1  | Battery Replacement                              | . 28 |
| 7    | Firmware Update                                  | . 29 |
| 8    | Technical Specifications                         | . 30 |
| 9    | Accessories                                      | . 33 |
| 9.1  | RMS Accessories                                  | . 33 |
| 10   | Additional Documents                             | . 34 |
| 11   | Document Version                                 | . 35 |

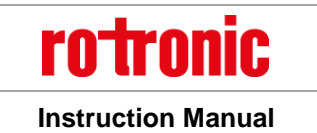

## Scope:

This manual is valid for the RMS data logger from firmware version V1.x. The low-order digit of the manual is updated with each new release.

## 1 Overview

## 1.1 RMS System Overview

The Rotronic Monitoring System (RMS) is a network comprising various devices and the RMS server software. The software is the heart of the system. It collects all measured data of the devices and saves it in the database. The individual devices work as input modules (data loggers) and as output modules (displays, analog outputs, switched outputs). The user can view the system data at any time on a PC, laptop or smart phone.

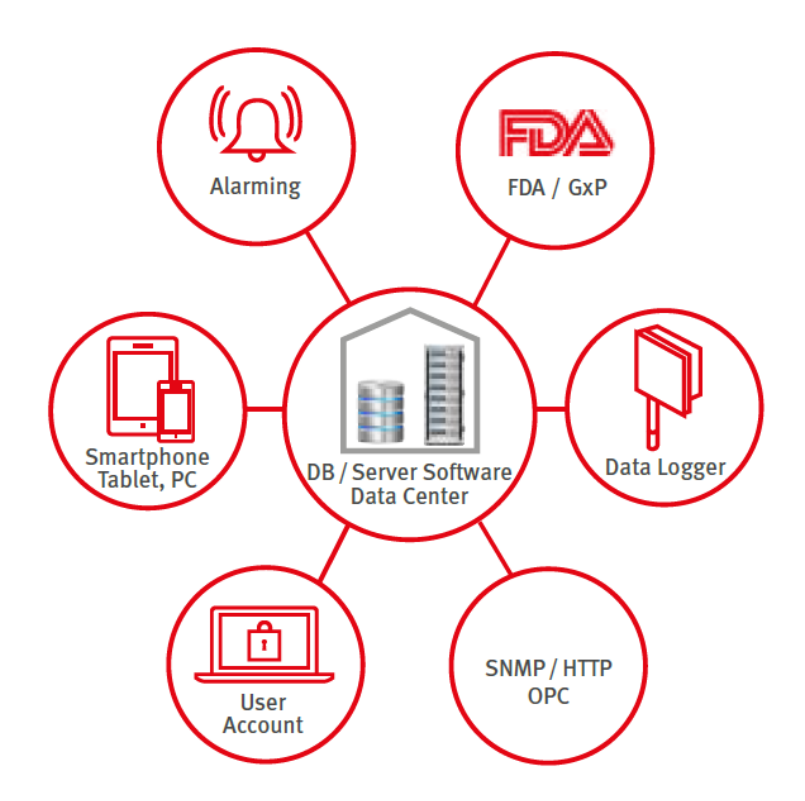

Figure 1: Schematic diagram of the RMS with the server software and database at the heart

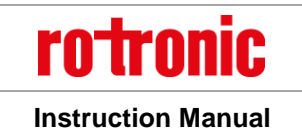

E-M-RMS-LOG-V1.4.docx

## 1.2 Device Overview

All devices can be configured as wanted as modules of the system. The following table shows all basic types of the RMS devices. Almost all modules<sup>1</sup> have the following options:

- Interface: Ethernet / Wireless
- Housing: Wall housing / DIN top hat rail housing

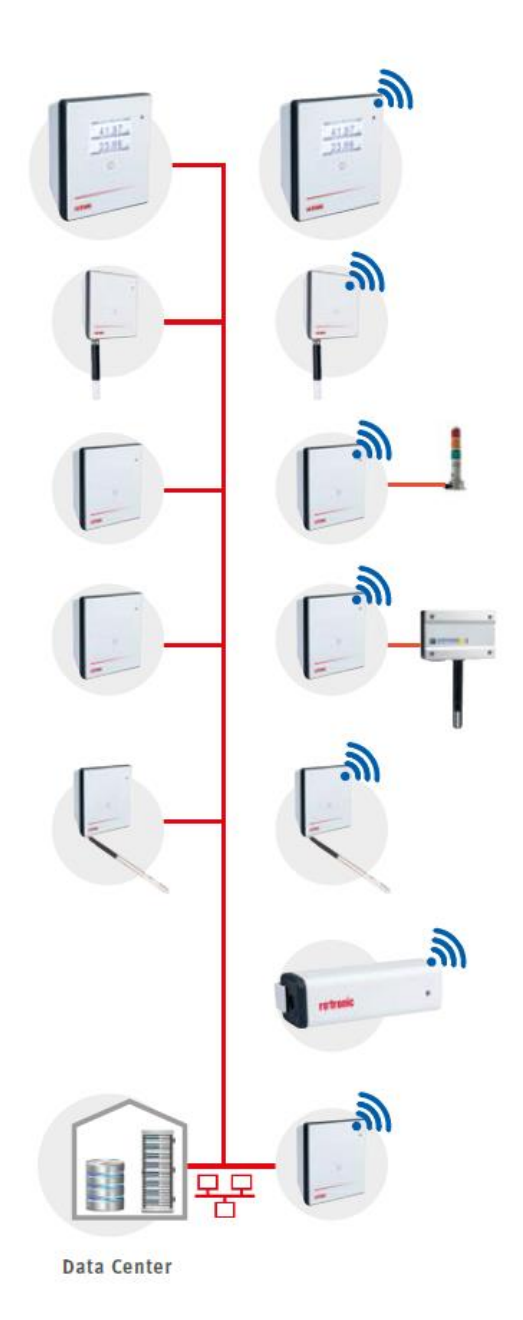

#### **Display Module**

The display module can show any values from the RMS network. Humidity, temperature and switch states can be configured per software.

#### Standard Logger

Records the measured data of the digital HygroClip HCD or other RMS probes. Stored in the ring memory, the data are then sent to the server software.

#### Output Module

Provides two analog voltage or current outputs or is also available as variant with two solid-state relays in order, for example, to switch alarm lamps.

#### Input Module

Records voltage or current signals from analog devices such as particle counters, flow transmitters or CO2 probes. For example:

- HF5 transmitter (humidity & temperature)
- AF1 transmitter (air flow)
- CO2 transmitter (CO2)
- PF4 transmitter (differential pressure)

#### Temperature Logger

The loggers can be equipped with various temperature sensors (NTC, Pt100, Pt1000 or K-element). This offers highest flexibility in use.

#### Mini Logger

A temperature logger with integrated or remote NTC sensor. Instead of a temperature sensor, it is also available with a switch input in order, for example, to monitor door contacts.

#### Gateway

The gateway is the connecting element between Ethernet and wireless network and forwards the data flow from the loggers to the data centre.

<sup>&</sup>lt;sup>1</sup> Except for the Mini Logger

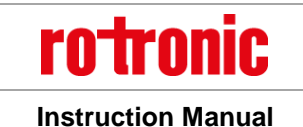

E-M-RMS-LOG-V1.4.docx

### 1.3 RMS Data Logger

#### Order code: RMS-LOG-L or RMS-LOG-868 or RMS-LOG-915

The data logger carries out measurements in a fixed interval, saves all measured data and sends it to the database by radio or Ethernet link. Should the connection be lost, the logger stores the data intermediately to protect data integrity and fills up the data gaps when the connection has been restored. The measurement parameters depend on the connected probe; two different parameters can be measured at the same time. The device has a battery so that logging of measured data is also ensured in the event of a failure in the external power supply.

The data logger provides the following basic functions:

- Logging of the measured values of the connected probe
- Data logging of up to 44,000 pairs of measured values
- Transfer of the recorded data to the RMS software
- Calibration and adjustment of the probe
- o Firmware update

### 1.4 RMS Display

Order code: RMS-D-L

The RMS Display is a freely configurable device. The unit can be placed anywhere, not necessarily next to the measurement point. The display allows the visualisation of measurement values, conditions and alarms of devices within the RMS software.

The RMS Display provides the following basic functions:

- Display of up to 4 measuring values and their trends
- Actualisation every 10s
- o Display of errors, alarms, warnings and notifications
- Display of the time

The RMS display will show 2 measurement values at a time. Should more than 2 measurement values be selected, then the display will automatically switch every 5 seconds between the measurement values.

Under each measurement value, the name of the measuring point will be indicated. The parameter will be shown on the right, next to the measurement value

Various notifications can also be displayed:

- o Error: E
- o Alarm: A
- o Warning: W
- o Reminder: R

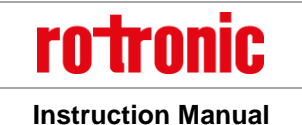

When an alarm is shown, the display will also turn red and the name of the measuring point will be inverted. Additionally, the date and time are also shown on the RMS Display, all data is collected from the Web service.

## 1.5 *Power Supply*

All input modules (data loggers) have the following three power supply variants:

• Two 3.6 V lithium thionyl chloride AA batteries

The power supply of the batteries suffices to carry out measurement and data storage and to operate the wireless interface. Devices with an Ethernet interface must also have one of the following power supplies. IMPORTANT: The RMS Display is not battery powered!

- 24 VDC ±10 % / <100 mA<sup>2</sup> via terminals (V+ / V-)
- Power over Ethernet (PoE), per standard IEEE 802.3af, Class 1

#### Note on the batteries:

The AA batteries are lithium thionyl chloride batteries available in the industrial trade. All RMS input modules are designed for this type of battery. Only batteries of the same type or with identical characteristic values may be used as replacement batteries.

#### 1.5.1 Type of Battery

| Battery Specifications                  |                                                                                            |  |
|-----------------------------------------|--------------------------------------------------------------------------------------------|--|
| Article                                 | RMS-BAT( ER14505M, multiple manufacturer, please see for Details <u>www.rotronic.com</u> ) |  |
| Туре                                    | Li-SOCI2                                                                                   |  |
| Capacitance                             | ~2200 mAh                                                                                  |  |
| Voltage                                 | 3.6 V                                                                                      |  |
| Dimensions AA (H: 50.3 mm, D: 14.55 mm) |                                                                                            |  |

#### 1.6 Measured Parameters

Depending on the version, the RMS data loggers have different inputs. Devices with interchangeable probes (E2 connector) detect the measurement parameter of the probe automatically. The following table lists the main types:

<sup>&</sup>lt;sup>2</sup> Power supply requirements: 24 VDC ±10 % / >4 W nominal / <15W limited power source

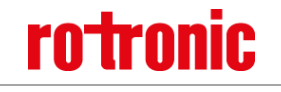

Instruction Manual

#### E-M-RMS-LOG-V1.4.docx

| Data Loggers for Interchangeable Probes |                                                                                             |  |  |  |
|-----------------------------------------|---------------------------------------------------------------------------------------------|--|--|--|
| RMS-LOG-L                               | Data logger, external probe, LAN                                                            |  |  |  |
| RMS-LOG-868                             | Data logger, external probe, 868 MHz                                                        |  |  |  |
| RMS-LOG-915                             | Data logger, external probe, 915 MHz                                                        |  |  |  |
| Gateway                                 |                                                                                             |  |  |  |
| RMS-GW-868                              | Gateway, LAN to 868 MHz                                                                     |  |  |  |
| RMS-GW-915                              | Gateway, LAN to 915 MHz                                                                     |  |  |  |
| Temperature Data Log                    | gers                                                                                        |  |  |  |
| RMS-LOG-T30-L                           | Data logger, external probe, LAN, 2 x Pt100                                                 |  |  |  |
| RMS-LOG-T30-868                         | Data logger, external probe, 868 MHz, 2 x Pt100                                             |  |  |  |
| Mini data logger Modu                   | les                                                                                         |  |  |  |
| RMS-MADC-xxx-A                          | Data logger, 1 x analog input, 868 / 915 MHz, 0(4)20 mA                                     |  |  |  |
| RMS-MADC-868-V                          | Data logger, 1 x analog input, 868, 0…10V                                                   |  |  |  |
| RMS-MLOG-B-xxx                          | Mini data logger, integrated temperature & humidity probe,%rh, °C, 868 / 915 MHz            |  |  |  |
| RMS-MLOG-T-xxx                          | Mini data logger, integrated temperature probe, °C, 868 / 915 MHz                           |  |  |  |
| RMS-MLOG-T10-xxx                        | Mini data logger, external NTC probe, °C, 868 / 915 MHz, NTC needs to be ordered separately |  |  |  |
| RMS-MLOG-LGT-868                        | Mini data logger, integrated light sensor, 868 MHz                                          |  |  |  |
| RMS-MDI-868                             | Mini data logger, 1 x digital input, 868 MHz                                                |  |  |  |
| Analog Input Modules                    |                                                                                             |  |  |  |
| RMS-4RTD-L-R                            | Input Module, 4 x PT100 input, LAN                                                          |  |  |  |
| RMS-8ADC-L-R-V                          | Input Module, 8 x analog input, 0…10 V, LAN                                                 |  |  |  |
| RMS-8ADC-L-R-A                          | Input Module, 8 x analog input, 0…20mA, LAN                                                 |  |  |  |
| Digital Input Modules                   |                                                                                             |  |  |  |
| RMS-DI-L-R                              | Data logger, 2 x digital input, LAN, DIN Rail                                               |  |  |  |
| Digital Output Modules                  |                                                                                             |  |  |  |
| RMS-DO-L-R                              | Data logger, 2 x digital output, LAN, DIN Rail                                              |  |  |  |
| Display Modules                         |                                                                                             |  |  |  |
| RMS-D-L                                 | Display, 4 x Measurement points, LAN                                                        |  |  |  |

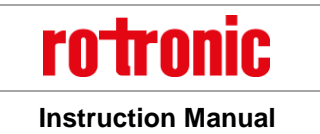

## 1.7 RTCC (Real Time Clock Calendar)

The device has a real time clock calendar. The time is synchronized continuously when connected to the server.

## 1.8 Data Logging and Measurement Interval

The values of every measurement are saved in the memory with the time stamp. At a measurement interval of one minute, it is possible to save data of one month, which corresponds to 44,000 pairs of measured values. When the ring memory is full, the oldest values are overwritten.

### 1.9 Indicator and Button

The device has a button and multicolour LED for use and indication of the operating state. The button is used to start the device or switch it off in battery mode. The LED indicates the device status and whether it was possible in the current measurement interval to carry out a valid measurement and send the data to the monitoring system.

| Pairing                     |                                |                                                                                                    |  |
|-----------------------------|--------------------------------|----------------------------------------------------------------------------------------------------|--|
| Trigger                     | Action                         | LED                                                                                                    |  |
| 1s press                    | Confirms pairing               | n x orange, the LED flashes                                                                                                    |  |
|                             |                                | orange when the pairing                                                                                                    |  |
|                             |                                | demand is open                                                                                                    |  |
| Remove pairing              | •                              |                                                                                                    |  |
| Trigger                     | Action                         | LED                                                                                                    |  |
| 8s press                    | Removes pairing, stops logging | 3 x red, the pairing information                                                                                                    |  |
|                             | and turns off device           | stored in the logger is deleted                                                                                                    |  |
| Device status update        |                                |                                                                                                    |  |
| Trigger                     | Action                         | LED                                                                                                    |  |
| 1s press                    | Shows the current status       | 1 x green, the connection to the                                                                                                    |  |
|                             |                                | server is good                                                                                                    |  |
|                             |                                | 1 x red, battery low                                                                                                    |  |
|                             |                                |                                                                                                    |  |
|                             |                                | 2 x red, there is no connection                                                                                                    |  |
|                             |                                | 2 x red, there is no connection to the server                                                                                                    |  |
| Automatic (every 5 seconds) | Shows the current status       | <ul><li>2 x red, there is no connection<br/>to the server</li><li>1 x green, the connection to the</li></ul>                                                                                  |  |
| Automatic (every 5 seconds) | Shows the current status       | <ul> <li>2 x red, there is no connection<br/>to the server</li> <li>1 x green, the connection to the<br/>server is good</li> </ul>                                                            |  |
| Automatic (every 5 seconds) | Shows the current status       | <ul> <li>2 x red, there is no connection<br/>to the server</li> <li>1 x green, the connection to the<br/>server is good</li> <li>2 x red, there is no connection</li> </ul>                   |  |
| Automatic (every 5 seconds) | Shows the current status       | <ul> <li>2 x red, there is no connection<br/>to the server</li> <li>1 x green, the connection to the<br/>server is good</li> <li>2 x red, there is no connection<br/>to the server</li> </ul> |  |

#### LED Status Indicator for LAN Devices

Delala

#### LED Status Indicator for Wireless Devices

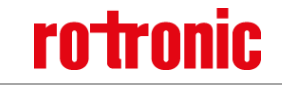

**Instruction Manual** 

| Pairing                     |                                  |                                  |  |  |
|-----------------------------|----------------------------------|----------------------------------|--|--|
| Trigger                     | Action                           | LED                              |  |  |
| 1s press                    | Confirms pairing                 | 1 x orange, the LED blinks       |  |  |
|                             |                                  | orange for each channel          |  |  |
|                             |                                  | searched                         |  |  |
|                             | Gateway found                    | n x orange, the LED flashes      |  |  |
|                             |                                  | orange when the pairing          |  |  |
|                             |                                  | demand is open                   |  |  |
|                             | Confirmed pairing                | 3 x green                        |  |  |
|                             | Issue pairing (time out, no data | 3 x red                          |  |  |
|                             | received)                        |                                  |  |  |
| Remove pairing              | I                                |                                  |  |  |
| Trigger                     | Action                           | LED                              |  |  |
| 8s press                    | Removes pairing, stops           | 3 x red, the pairing information |  |  |
|                             | logging and turns off device     | stored in the logger is deleted  |  |  |
| Device status update        | ·                                |                                  |  |  |
| Trigger                     | Action                           | LED                              |  |  |
| 1s press                    | Shows the current status         | Green shows the ISM              |  |  |
|                             |                                  | connection (see below)           |  |  |
|                             |                                  | 1 x red, battery low             |  |  |
|                             |                                  | 2 x red, there is no connection  |  |  |
|                             |                                  | to the server                    |  |  |
| Automatic (every 5 seconds) | Shows the current status         | 1 x green, the connection to the |  |  |
|                             |                                  | server is good                   |  |  |
|                             |                                  | 2 x red, there is no connection  |  |  |
|                             |                                  | to the server                    |  |  |
| Wireless range              |                                  |                                  |  |  |
| Trigger                     | Action                           | LED                              |  |  |
| 1s press                    | Shows the current wireless       | 4 x green, RSSI >-30dBm          |  |  |
|                             | status                           | 3 x green, RSSI >-60dBm          |  |  |
|                             |                                  | 2 x green, RSSI >-80dBm          |  |  |
|                             |                                  | 1 x green, RSSI <=-80dBm         |  |  |

## 1.10 Interface

The logger is operated completely via the LAN or wireless interface.

## 1.11 MODBUS communication protocol

For direct connection to other systems, the device provides a MODBUS TCP server. To following data is available via MODBUS communication:

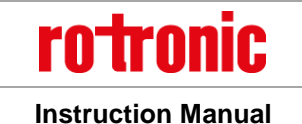

E-M-RMS-LOG-V1.4.docx

| Description | Details    |
|-------------|------------|
| Protocol    | MODBUS TCP |
| TCP Port    | 502        |

#### Connection timeout:

When TCP connection is open and for more than 30 seconds no communication is performed, the device automatically closes the TCP connection. In case of a communication interruption, this prohibits that the socket is could be blocked.

#### 1.11.1 Function 04- Read Input Register

#### **Device Data**

| Register | Parameter            | Data type        |
|----------|----------------------|------------------|
| 30001    | Corial number        | Linsigned 22 Bit |
| 30002    | Senai number         | Unsigned 32 Bit  |
| 30003    | Serial number oft he | Linsigned 22 Bit |
| 30004    | sensors              | Unsigned S2 Bit  |

#### **Float Values**

| Register | Parameter |                   | Data type    |
|----------|-----------|-------------------|--------------|
| 31001    | Value 1   | Measurement value | Floot 22 Pit |
| 31002    | Value 1   | sensor 1          | FIOAL 32 BIL |
| 31003    | Value 2   | Measurement value | Floot 22 Pit |
| 31004    | value 2   | sensor 2          | FIUAL 32 BIL |

#### Integer Values

The measurement values are only available in floating format.

#### 1.11.2 Swap mode

The swap mode defines how a float32 value is represented in MODUBS data structure. The settings must be done with the RMS-CONFIG software.

Factory settings: WORD-Swap

Example:

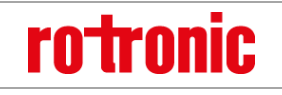

Instruction Manual

#### E-M-RMS-LOG-V1.4.docx

Value 1 (Address 31001 / 31002): 45.0 = 0x42340000 Value 2 (Address 31001 / 31002): 1000.0 = 0x447A0000

The following website helps for conversion: https://www.hschmidt.net/FloatConverter/IEEE754de.html

#### NoChange (Big Endian)

| 31001 | 16948 | 0x <mark>42<mark>34</mark></mark> |
|-------|-------|-----------------------------------|
| 31002 | 0     | 0x <mark>0000</mark>              |
| 31003 | 17530 | 0x447A                            |
| 31004 | 0     | 0x0000                            |

#### Byte Swap (Middle Endian)

| 31001 | 13378 | 0x <mark>34</mark> 42 |
|-------|-------|-----------------------|
| 31002 | 0     | 0x <mark>00</mark> 00 |
| 31003 | 31300 | 0x7A44                |
| 31004 | 0     | 0x0000                |

#### Word Swap (Mixed Endian)

| 0     | 0x <mark>0000</mark>     |
|-------|--------------------------|
| 16948 | 0x <mark>4234</mark>     |
| 0     | 0x0000                   |
| 17530 | 0x447A                   |
|       | 0<br>16948<br>0<br>17530 |

#### Byte and Word Swap (Little Endian)

| 31001 | 0     | 0x <mark>0000</mark>  |
|-------|-------|-----------------------|
| 31002 | 13378 | 0x <mark>34</mark> 42 |
| 31003 | 0     | 0x0000                |
| 31004 | 31300 | 0x7A44                |

Software Compatibility

The logger is designed for use with the RMS server software (local installation or Rotronic Cloud). The data logger can alternatively also be operated with the RMS configuration software (standalone software).

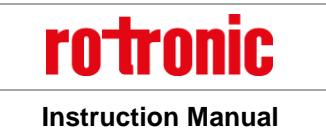

# 2 Dimensions

The RMS data logger, the gateway and the display are all integrated in the same wall housing. All dimensions are shown in Figure 2.

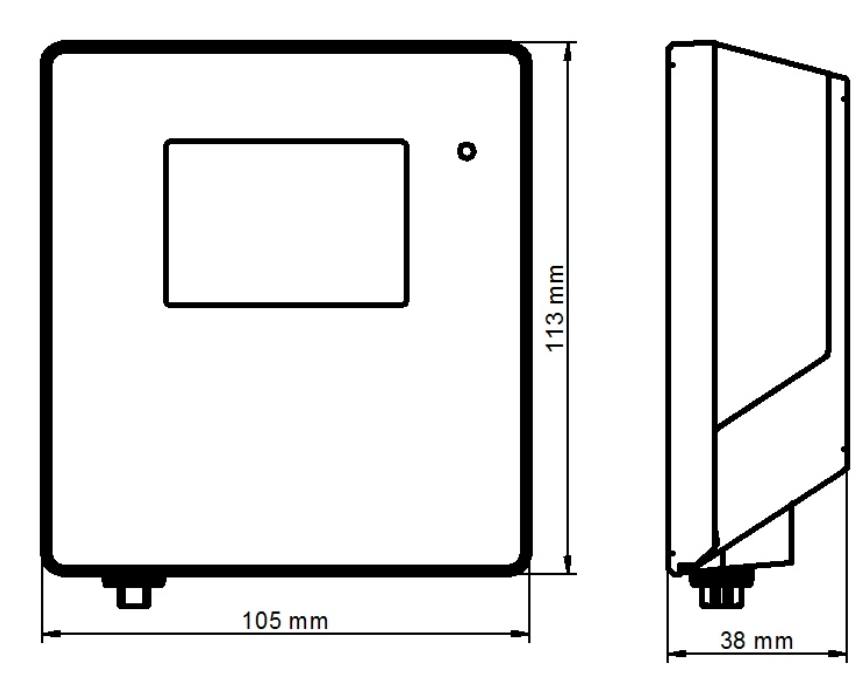

Figure 2: Dimensions of the wall housing

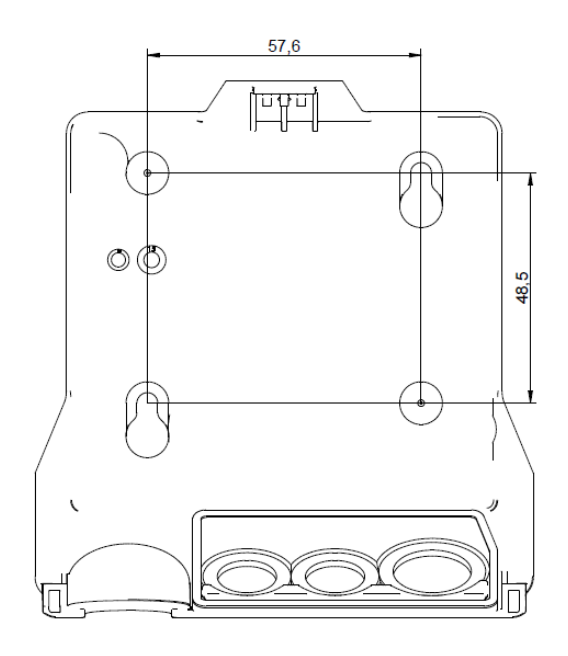

Figure 3: Mounting bracket with dimensions for drill holes

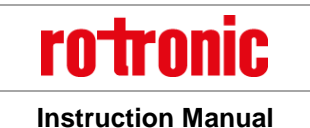

# 3 Installation

There is a difference between mechanical installation of the wall housing and the DIN top hat rail housing. This manual only describes installation of the wall housing. Installation of the DIN top hat rail housing requires no special handling. All terminal markings are identical to those of the wall housing. The following instructions describe installation of the data logger step by step.

Press a blunt object (e.g. screwdriver in the AC1321 mounting kit) lightly into the 1 hole opening on the top side of the housing. The flap springs open. Press the cover to the back 2 and take off from the basic unit.

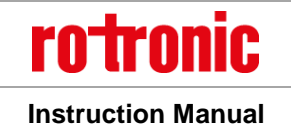

#### E-M-RMS-LOG-V1.4.docx

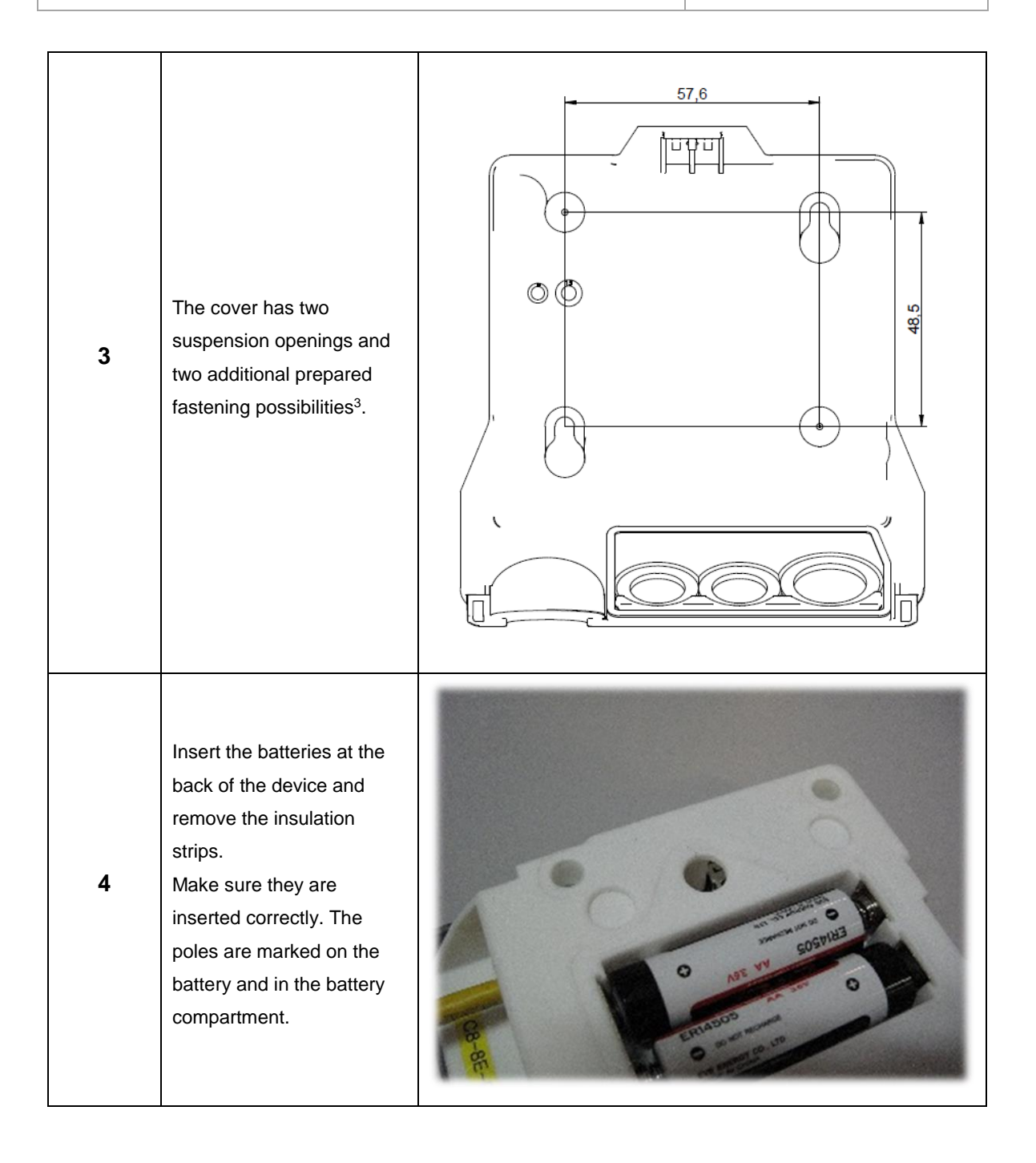

<sup>&</sup>lt;sup>3</sup> Only the mounting points provided should be used for mounting.

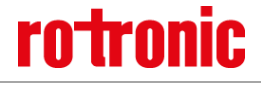

#### E-M-RMS-LOG-V1.4.docx

# Instruction Manual

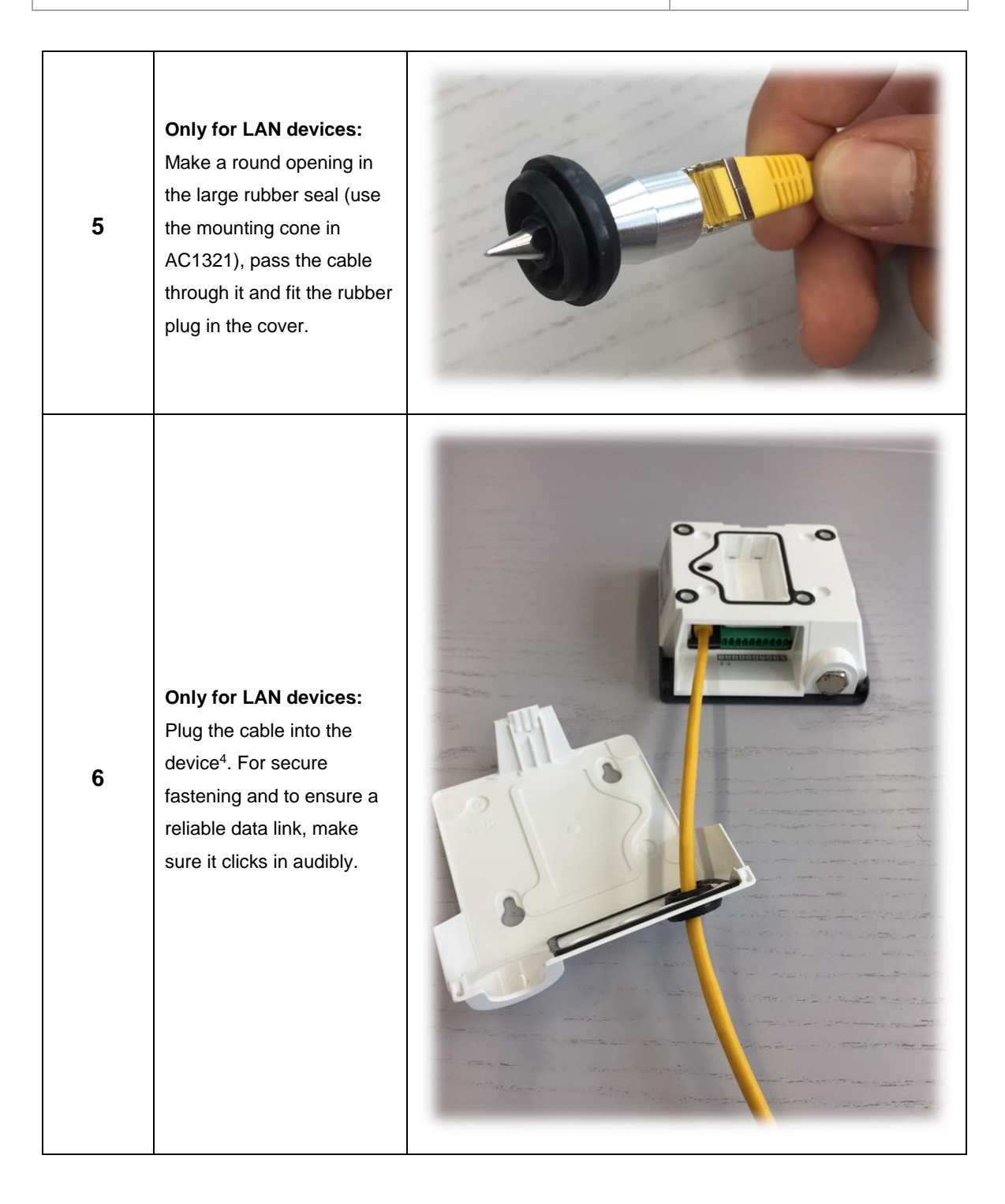

<sup>&</sup>lt;sup>4</sup> The connected cable may not exceed a length of 30 m at most. Disruptions can occur in operation if a longer cable is used!

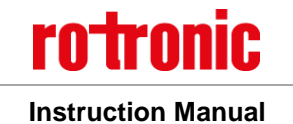

#### E-M-RMS-LOG-V1.4.docx

| 7 | If necessary:<br>Connect the device to a<br>power supply.                                                                                                    |  |
|---|----------------------------------------------------------------------------------------------------|--|
| 8 | The wall bracket is<br>fastened to the wall with<br>screws according to the<br>drilling template. The<br>screws may only protrude<br>so far that the device can<br>click into place properly<br>when put on to the<br>fastened cover. <sup>56</sup> |  |

<sup>&</sup>lt;sup>5</sup> The screws must not be tightened.

<sup>&</sup>lt;sup>6</sup> Only use the screws provided in the package. Screw specifications: M3.5. head strength 2.5 mm, head diameter 7 mm

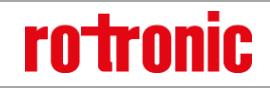

#### E-M-RMS-LOG-V1.4.docx

Instruction Manual

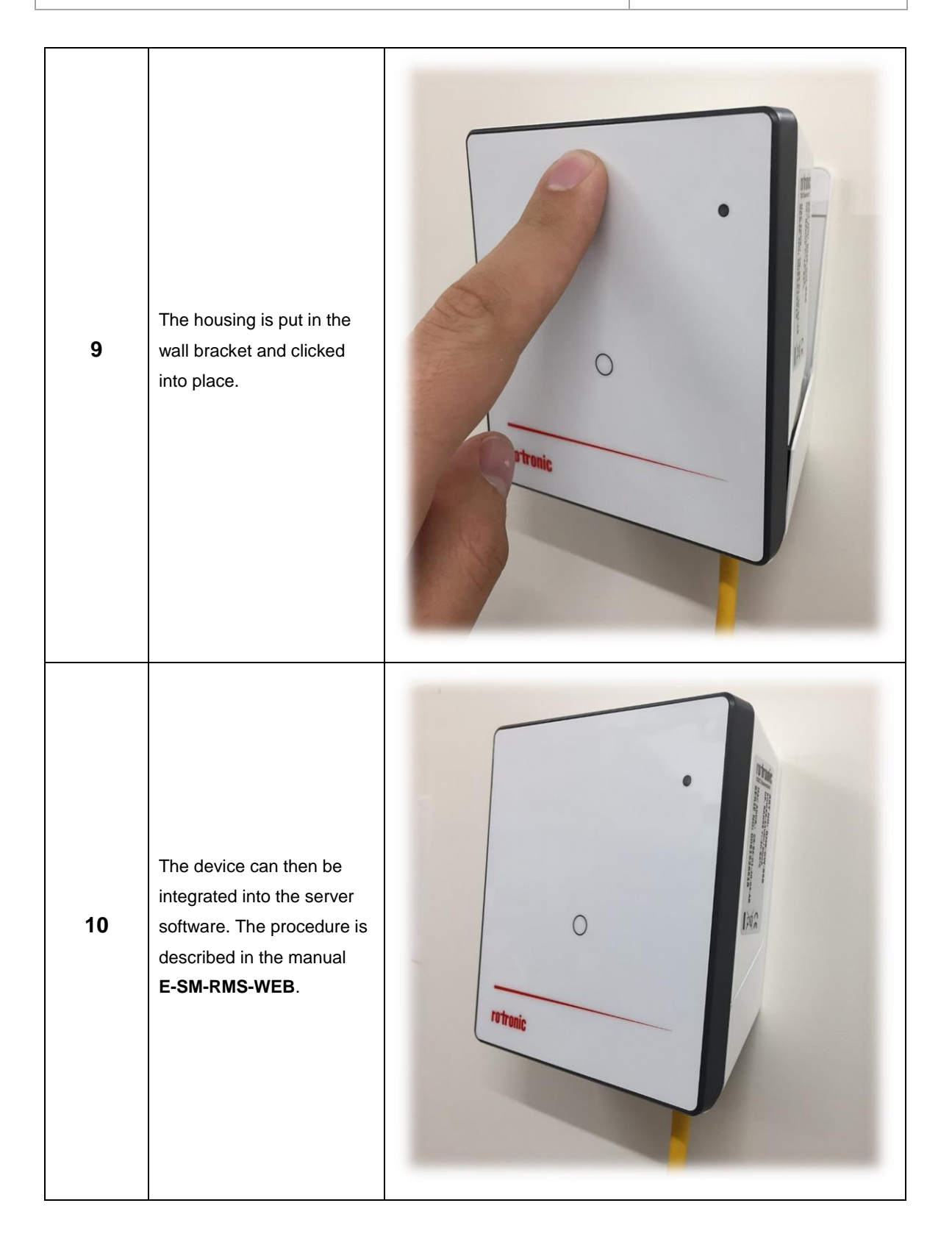

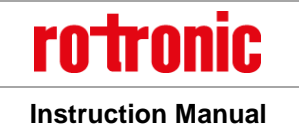

#### E-M-RMS-LOG-V1.4.docx

| 11 | Insert the probe and fasten with the thumb screw. | rotronic |
|----|---------------------------------------------------|----------|
|----|---------------------------------------------------|----------|

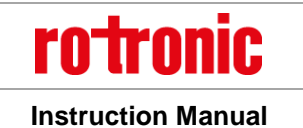

E-M-RMS-LOG-V1.4.docx

## 3.1 Drilling Template Wall Bracket

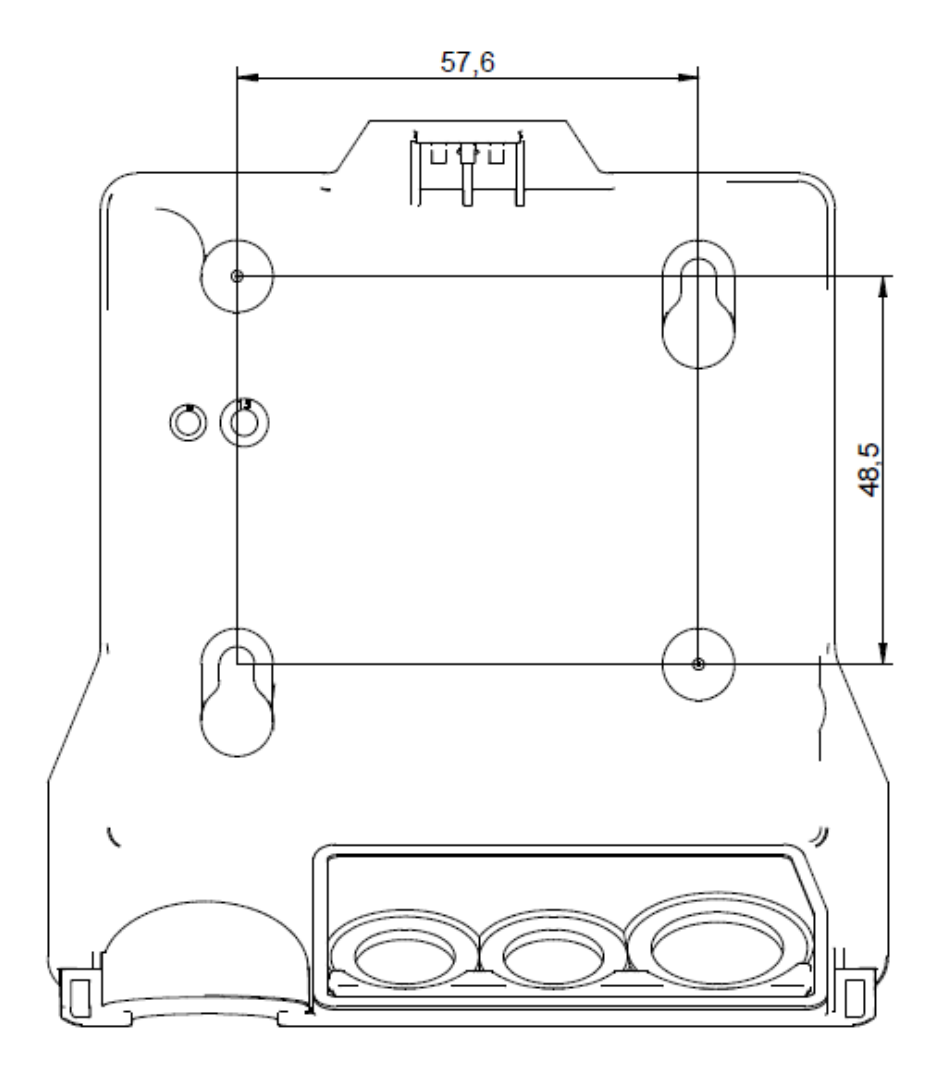

Figure 4: Drawing of the wall bracket (not to scale)

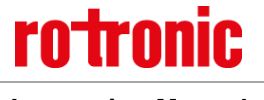

Instruction Manual

# 4 Electrical Connections

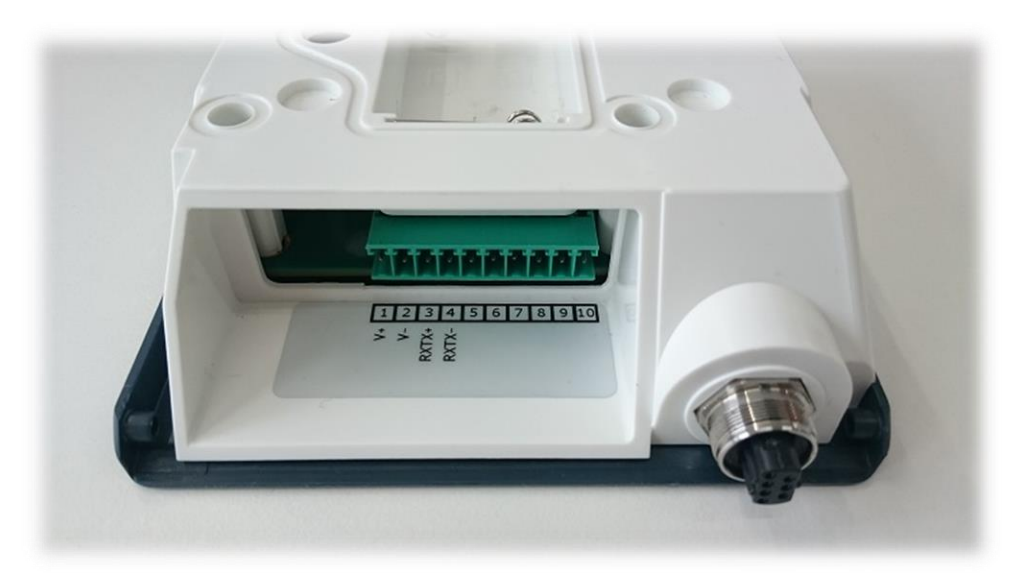

Figure 5: Electrical connections of the data logger

| Number | Marking | Function       |
|--------|---------|----------------|
| 1      | V+      | Power supply + |
| 2      | V-      | Power supply - |
| 3      | RXTX+   | Not used       |
| 4      | RXTX-   | Not used       |
| 5 – 10 | -       | No function    |

#### Note:

The power supply must be connected to the right terminals. Otherwise the device could be damaged.

## 4.1 Battery

The batteries serve to supply the device with power in the event of a failure in the external power supply. The functionality of the device is restricted in battery mode. The device continues to measure and records all data in the internal memory. The device cannot communicate via the Ethernet interface, but the wireless interface works normally.

Lithium batteries of the type AA with 3.6 V are used, per section 1.5.1. Make sure they are inserted correctly. The poles are marked on the battery and in the battery compartment.

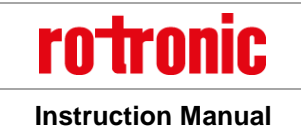

E-M-RMS-LOG-V1.4.docx

# 5 Operation

This section describes all manipulations necessary for operation.

## 5.1 Default Configuration

The devices are configured ex works. All devices with a LAN connection have a standard address for the server with the RMS server software. The standard server corresponds to the Rotronic Cloud. Devices that need to send the data to a different server need to be reconfigured.

#### LAN Devices

TCPIP configuration:The DHCP server must be on, the configuration is obtained automatically.RMS-WEB URL Host:rms.rotronic.comRMS-WEB URL Path:/wService/wService3.DEviceService.svc

#### Wireless Devices

The device does not have a wireless configuration on leaving the factory. It is assigned automatically when pairing the device in a system.

## 5.2 Configuration of the LAN Devices with RMS-CONFIG

If you do not want to connect the device to the Rotronic Cloud, the server must be configured in the device.

- Connect the device to the local network as described in section 3. Start the RMS configuration software.
- Search for the device under *Device* > *Search* > *Network Device*. The software finds all RMS devices in the local network.
- Enter the host (server address) and the URL of the software services under Settings.
- Finish configuration with "Write".

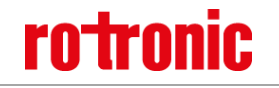

**Instruction Manual** 

E-M-RMS-LOG-V1.4.docx

| PRMS-CONFIG                   |                                         |  |  |
|-------------------------------|-----------------------------------------|--|--|
| File Device Settings Hel      | p                                       |  |  |
| LAN Gateway [22081601] LAN Ga | ateway [61626618]                       |  |  |
| Info Settings                 |                                         |  |  |
| Settings                      |                                         |  |  |
| Network                       |                                         |  |  |
| DHCP                          |                                         |  |  |
| IP address                    | 10 , 65 , 21 , 29                       |  |  |
| Subnet                        | 255,255,0,0                             |  |  |
| Gateway                       | Gateway 10 . 65 . 10 . 34               |  |  |
| DNS (primary) 10 , 65 , 0 , 5 |                                         |  |  |
| DNS (secondary)               | 10.65.0.4                               |  |  |
| Discovery                     | $\checkmark$                            |  |  |
| Modbus                        | V                                       |  |  |
| Web service                   |                                         |  |  |
| Host                          | rms.rotronic.com                        |  |  |
| Path                          | /rmsService/wService3.DeviceService.svc |  |  |
| Port                          | 80                                      |  |  |
| General                       |                                         |  |  |
| Audit trail level             | Debug 👻                                 |  |  |

Once they have been configured with the correct server address, the devices can then be integrated into the server software. Details are described in the manual **E-SM-RMS-WEB**.

## 5.3 General Manipulations

#### Remove Ethernet Cable

The cable can be released with a blunt round object (e.g. ballpoint pen) and the connector pulled out (see Figure 6).

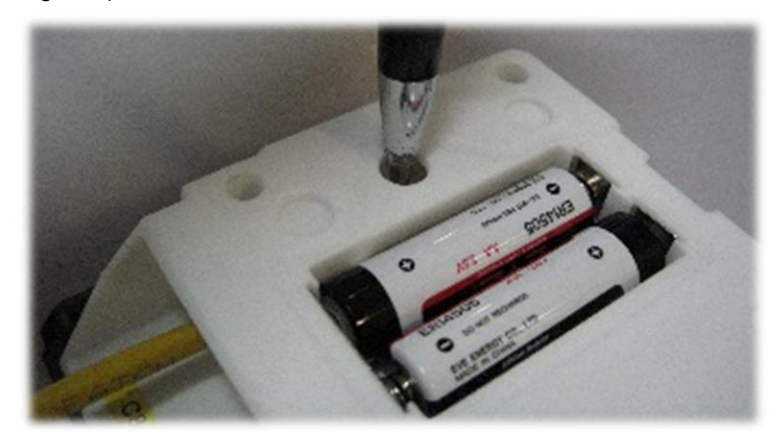

Figure 6: Removing the Ethernet cable

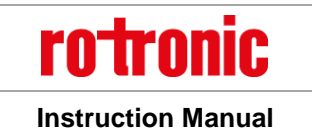

## 5.4 Integration in the RMS-WEB Software

#### 5.4.1 LAN Devices

To integrate the device, port 80 must be enabled in your network and a DHCP server must assign the IP address to the device. The device must be able to reach the server with the RMS server software or the Cloud.

The devices can also be given a static IP address if there is no DHCP server available in the network.

| Integration | of the | Data | l ogger | (Pairing) | in 6 | Steps |
|-------------|--------|------|---------|-----------|------|-------|
| megration   | or the | Dutu | Logger  | (1 an mg) |      | otops |

|   | If you do not want to connect the device to the Rotronic Cloud, the server must be configured in                                                                                                    |                        |                             |                       |
|---|----------------------------------------------------------------------------------------------------|------------------------|-----------------------------|-----------------------|
|   | the device.                                                                                                    |                        |                             |                       |
|   | Connect the device to the device to the | he local network       | and start the RMS configu   | ration software.      |
| 1 | Search for the device up                                                                                                    | nder <i>Device</i> > S | earch > Network Device. T   | he software finds all |
|   | RMS devices in the loca                                                                                                    | al network.            |                             |                       |
|   | Enter the host (server a                                                                                                    | ddress) and the        | URL of the software service | ces under Settings.   |
|   | Finish configuration with                                                                                                    | n <i>"Write"</i> .     |                             |                       |
|   | Log into the RMS software / Cloud. Select Extras > Setup > Devices > New LAN Device                                                                                                    |                        |                             | LAN Device            |
|   |                                                                                                    |                        |                             |                       |
|   | Filters                                                                                                    |                        | New                         |                       |
| 2 | There                                                                                                    |                        |                             |                       |
|   | I                                                                                                    | )                      | Wireless device             |                       |
|   | D                                                                                                    | EV-2569                | I AN device                 |                       |
|   | D                                                                                                    | EV-3633                | o in denice                 |                       |
|   | Enter the serial number of the de                                                                                                    | vice. The device       | e flashes orange.           |                       |
|   |                                                                                                    |                        |                             |                       |
|   |                                                                                                    |                        |                             |                       |
|   | New device                                                                                                    |                        |                             |                       |
| 3 | Serial number:                                                                                                    |                        |                             |                       |
|   | 1807160                                                                                                    | 12                     | ×                           |                       |
|   |                                                                                                    |                        | 0411051                     |                       |
|   |                                                                                                    |                        | CANCEL OK                   |                       |

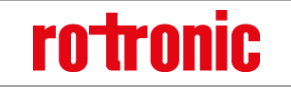

**Instruction Manual** 

#### E-M-RMS-LOG-V1.4.docx

Press the button on the device briefly. The device stops flashing. 4 Please press button on the device briefly CANCEL Configure the device. Device 61597882 Serial number Office Name 60 Interval [s] Office ME Group Measuring point 1 Office, Humi Name Humidity Туре ~ Measuring point 2 Office, Humi × Name ¥ Туре Temperature 5 CANCEL The RMS-D-L: Device 23021701 Serial number Name Interval [s] 60 Group New product testing Not used  $\sim$ Line 1 Not used ~ Line 2 Not used  $\sim$ Line 3 Not used ~ Line 4 CANCEL

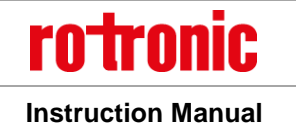

E-M-RMS-LOG-V1.4.docx

|   | Finish configuration.            |  |
|---|----------------------------------|--|
| 6 | y New device added successfully! |  |

You can find details in the instruction manual for the RMS server software: E-SM-RMS-WEB

#### 5.4.2 Wireless Devices

To integrate the device in a RMS-WEB system, pairing mode must be enabled via the software on a gateway within wireless range. The search for the device is started by pressing a button. If it is possible for the device to connect with the gateway, this is shown by orange flashing. Pairing is then completed as described in the RMS-WEB software.

|   | Log into the RMS software / Cloud. Select Extras > Setup > Devices > New Wireless Device |
|---|------------------------------------------------------------------------------------------|
| 1 | FiltersNewIDWireless deviceDEV-2569LAN device                                            |
|   | Select the gateway you want your wireless data logger to be connected to. The selected   |
|   | gateway then changes to pairing mode and flashes orange.                                 |
| 2 | New device<br>Select gateway<br>O Gateway ME 1<br>O Gateway ME 2<br>O Gateway Floor      |
| 3 | Press the button on the device to confirm. The wireless data logger stops flashing.      |
|   |                                                                                          |

#### Integration of the Wireless Data Logger (Pairing) in 5 Steps.

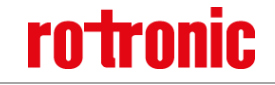

Instruction Manual

#### E-M-RMS-LOG-V1.4.docx

|   |                       | New device<br>Search mode enabled!<br>Please press button on the device briefly |              |    |
|---|-----------------------|---------------------------------------------------------------------------------|--------------|----|
|   |                       | ( hannel b                                                                      |              |    |
|   |                       | Channel J                                                                       | 12021001     |    |
|   | Configure the device. |                                                                                 |              |    |
|   |                       |                                                                                 |              |    |
|   |                       | Device                                                                          |              | _  |
|   |                       | Serial number                                                                   | 61597882     |    |
|   |                       | Name                                                                            | Office       |    |
|   |                       | Interval [s]                                                                    | 60           |    |
| 4 |                       | Group                                                                           | Office ME    |    |
|   |                       | Measuring point 1                                                               |              |    |
|   |                       | Name                                                                            | Office, Humi |    |
|   |                       | Туре                                                                            | Humidity     | ~  |
|   |                       | Measuring point 2                                                               |              |    |
|   |                       | Name                                                                            | Office, Humi | ×  |
|   |                       | Туре                                                                            | Temperature  | ~  |
|   |                       |                                                                                 | CANCEL       | ок |
|   |                       |                                                                                 |              |    |
|   | Finish configuration. |                                                                                 |              |    |
|   |                       |                                                                                 |              |    |
| 5 |                       | New device added suc                                                            | cessfully!   |    |
|   |                       |                                                                                 |              | ок |
|   |                       | lonimouc.                                                                       | 00020130     |    |

You can find details in the instruction manual for the RMS server software: E-SM-RMS-WEB

## 5.5 Function Overview

Overview of the main software functions of the device

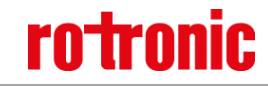

#### E-M-RMS-LOG-V1.4.docx

| ► Discovery                        | With Discovery it is possible to find devices in the subnet with<br>the RMS configuration software irrespective of their IP<br>configuration and to change their settings.                                                                                                    |
|------------------------------------|----------------------------------------------------------------------------------------------------|
| ► IP configuration                 | The devices can have static or dynamic IP configurations. It is<br>recommended that you use a dynamic IP configuration<br>whenever possible.<br>If fixed IPs are used, the network topology must be considered<br>exactly.                                                                                                    |
| ► RMS Web Server settings          | <ul> <li>Every device has the server address and software path of the RMS server software stored in it in order to build up communication with the RMS server software.</li> <li>The two parameters can be set with the RMS configuration software:</li> <li>Host: Address of the server with the RMS software</li> <li>Server path: Server path where the server software is installed.</li> </ul> |
| Measurement by the connected probe | The device recognizes the connected probe automatically and requests the latest measured data. The measured data are sent to the RMS server software at the set interval directly after the measurement.                                                                                                    |
| ► Save measured data               | The measured values of every measurement are saved in the internal ring memory (44,000 pairs of measured values). If the data cannot be sent to the server software directly, they are kept in the device and then sent later as soon as the connection to the server software has been restored.                                                                                                   |
| ► Battery mode                     | If the external power supply (24 VDC / PoE) fails, the device<br>runs in battery mode. Measurements are still carried out at the<br>set interval and the data saved in the ring memory (44,000 pairs<br>of measured values).                                                                                                    |
| ► Firmware update                  | The firmware of the device can be updated directly via the RMS server software.                                                                                                    |

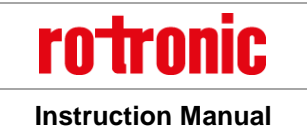

E-M-RMS-LOG-V1.4.docx

## 6 Maintenance

Even the best technology needs regular maintenance. This chapter describes the most important points.

## 6.1 Battery Replacement

The batteries (see chapter 1.5.1 for the type of battery) of RMS devices typically last 3 years. The device shows automatically when the battery needs to be replaced.

- LED flashes red
- System message in the RMS server software

The following steps are necessary to replace the battery:

- Take the device out of the wall bracket
- Remove the old battery and insert a new one

The time setting of the data logger is synchronized automatically after the battery replacement.

#### Important:

• The battery life depends on the ambient temperature. Low or high temperatures can lead to a shorter battery life.

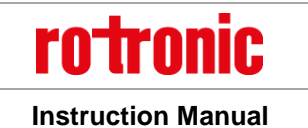

# 7 Firmware Update

The firmware can be updated with the RMS server software. Firmware updates are available for downloading on the Rotronic website.

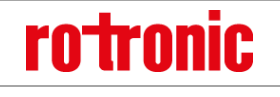

**Instruction Manual** 

E-M-RMS-LOG-V1.4.docx

# 8 Technical Specifications

| General                          |                                                                                                   |                         |  |
|----------------------------------|---------------------------------------------------------------------------------------------------|-------------------------|--|
| Device type                      | RMS Data Logger                                                                                   |                         |  |
| Measured parameters              | Humidity & temperature with HygroClip HCD-S<br>Differencial pressure with PCD-S<br>CO2 with CCD-S |                         |  |
| IP protection class              | IP65 <sup>7</sup>                                                                                 |                         |  |
| Range of application             | -4070 °C / 0100 %RH                                                                               |                         |  |
| Storage and transport conditions | -4030 °C / 090 %RH                                                                                |                         |  |
| Data memory                      | 44,000 pairs of measured values                                                                   |                         |  |
| Interfaces                       | Ethernet (RMS-LOG-L)<br>Wireless 868 MHz (RMS-LOG-868)<br>Wireless 915 MHz (RMS-LOG-915)          |                         |  |
| Protocols                        | HTTP & MODBUS                                                                                     |                         |  |
| Wireless range                   | 2050 m, indoors 868 MHz                                                                           | 1525 m, indoors 915 MHz |  |
| Transmitting power               | 14dBm (25mW)                                                                                      | 2dBm (1,6mW)            |  |
| Software compatibility           | ≥V1.1                                                                                             | ≥V1.2.1                 |  |

| General                          |                     |  |
|----------------------------------|---------------------|--|
| Device type                      | RMS Display         |  |
| IP protection class              | IP65 <sup>8</sup>   |  |
| Range of application             | -2030 °C / 0100 %RH |  |
| Storage and transport conditions | -2030 °C / 0100 %RH |  |
| Interfaces                       | Ethernet (RMS-D-L)  |  |
| Protocols                        | НТТР                |  |

| Power Supply   |                                                                   |
|----------------|-------------------------------------------------------------------|
| Supply voltage | 24 VDC ±10 % / <100 mA <sup>9</sup><br>PoE: 802.3af-2003, Class 1 |

 $<sup>^{7}</sup>$  IP65 protection is only fulfilled, when rubber plug is used for cabling.

<sup>&</sup>lt;sup>8</sup> IP65 protection is only fulfilled, when rubber plug is used for cabling.

 $<sup>^9</sup>$  Power supply requirements: 24 VDC ±10 % / >4 W / limited power source

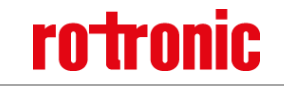

Instruction Manual

#### E-M-RMS-LOG-V1.4.docx

|                     | Battery (No battery option with the RMS-D-L). |  |
|---------------------|-----------------------------------------------|--|
| Polarity protection | Yes                                           |  |
| Current consumption | <100 mA                                       |  |
| Battery life        | 3 years at 23 °C and interval of 1 minute)    |  |

| Start Time and Measurement Interval |                                                                                   |  |
|-------------------------------------|-----------------------------------------------------------------------------------|--|
| Start time                          | LAN logger: 10 s (typical)<br>Wireless logger: 1 s (typical)<br>LAN display: <20s |  |
| Measurement interval                | 10 s to 15 min                                                                    |  |
| Refresh rate (RMS-D-L)              | 10 s                                                                              |  |

| Housing Specifications |                   |  |
|------------------------|-------------------|--|
| Housing material       | ABS               |  |
| Dimensions             | 105 x 113 x 38 mm |  |
| Weight                 | 200 g             |  |

| Conformity     |                                         |                                                |
|----------------|-----------------------------------------|------------------------------------------------|
|                | EMC Directive: 2014/30/EU               |                                                |
|                | LVD Directive: 2014/35/EU               |                                                |
|                |                                         |                                                |
|                | EN 61326-1:2013 (Industrielle Omgebung) | IEC 61326-12012 ed2.0 (Industrial Environment) |
| EMC directives | EN 55011:2016, class B                  | IEC CISPR 11:2015; class B                     |
| RMS-LOG-L      | EN 55032:2016                           | IEC CISPR 32:2016                              |
|                | EN 61010-1:2010                         | IEC 61010-1:2010                               |
|                | EN 50581:2012                           | IEC 50581:2013-02                              |
|                |                                         |                                                |
|                | Performance criterion: www.rotronic.com |                                                |

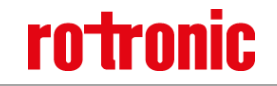

#### E-M-RMS-LOG-V1.4.docx

Instruction Manual

|                               | RED-Directive 2014/53/EU                                                                                                    |                                                                                                    |
|-------------------------------|----------------------------------------------------------------------------------------------------|----------------------------------------------------------------------------------------------------|
| EMC directives<br>RMS-LOG-868 | EN 61326-1:2013<br>EN 301 489-1: V2.1.1<br>EN 301 489-3: V2.1.0<br>EN 300220-1: 2013-02 / V2.4.1<br>EN 300220-2: 2013-02 / V2.4.1<br>EN 62479: 2010<br>EN 62368-1: 2014 + AC:2015 + Ber 1:2016-7<br>EN 50581:2012 | IEC 61326-1:2012 ed2.0<br>I1 IEC 62368-1: 2014 + Cor.:2015<br>IEC 50581:2013-02                                  |
|                               | EMC Directive: 2014/30/EU                                                                                                    |                                                                                                    |
|                               | LVD Directive: 2014/35/EU                                                                                                    |                                                                                                    |
| EMC directives<br>RMS-D-L     | EN 61326-1:2012 (Industrielle Umgebung)<br>EN 55011:2016, class B<br>EN 55032:2015<br>EN 61010-1:2010<br>EN 50581:2012                                                                                            | IEC 61326-1:2013 (Industrial Environment)<br>IEC CISPR 11:2015; class B<br>IEC CISPR 32:2015<br>IEC 61010-1:2010 |
|                               | Performance criterion: www.rotronic.com                                                                                                    |                                                                                                    |
| FCC                           | FCC 47 CFR part 15 subpart B: Clause 15.107 + Clause 15.109<br>FCC 47 CFR part 15 subpart C: Clause 15.249 (                                                                                                    |                                                                                                    |
| RMS-LOG-915                   | ICES-003 Issue 6: Clause 6.1 + Clause 6.2<br>RSS Issue 5: RSS-102 + RSS-210                                                                                                    |                                                                                                    |
| Soldering material            | Lead free (RoHS Directive 2011/65/EU)                                                                                                    |                                                                                                    |
| FDA / GAMP<br>directives      | FDA CFR21 Part 11 / GAMP5                                                                                                    |                                                                                                    |

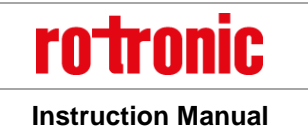

## 9 Accessories

All accessories for the HC2A probe such as extension cables, adapters, calibration material, etc are to be found in the manual **E-M-HC2-Accessories**.

## 9.1 *RMS Accessories*

| Order Code | Description                                            |  |
|------------|--------------------------------------------------------|--|
| HCD-S      | Standard probe, black, %RH & °C                        |  |
| PCD-S      | Standard probe, anthracite, Differential pressure      |  |
| CCD-S      | Standard probe, anthracite, CO2                        |  |
| RMS-GW-868 | Gateway, LAN to 868 MHz                                |  |
| AC1321     | Mounting kit with Allen key and mounting cone          |  |
| RMS-NPK    | Network planning kit: wireless dongle, RMS mini logger |  |

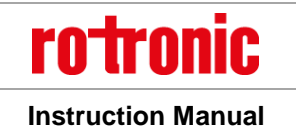

# **10** Additional Documents

| Document Name  | Contents                                |  |
|----------------|-----------------------------------------|--|
| E-IM-RMS-WEB   | Instruction Manual: System Installation |  |
| E-SM-RMS-WEB   | Instruction Manual: System Startup      |  |
| E-OM-RMS-WEB   | Instruction Manual: System Operation    |  |
| E-M-RMS-GW-868 | Instruction Manual: Gateway             |  |
| E-M-RMS-MLOG   | Instruction Manual: Mini Logger         |  |
| E-M-RMS-LOG-R  | Instruction Manual: Din rail logger     |  |

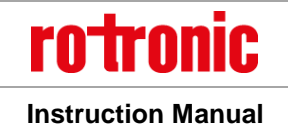

# **11** Document Version

| Version         | Date             | Notes                                              |
|-----------------|------------------|----------------------------------------------------|
| V1_0            | October 2016     | First version                                      |
|                 | November 2016    | Update IP protection                               |
| V1_1            |                  | Update power supply specifications                 |
|                 |                  | MODBUS commands integrated                         |
|                 |                  | 1.4 RMS Display: New                               |
|                 |                  | • 1.5 Power suppler: Updated for the RMS Display   |
|                 |                  | 1.6 Measured parameters: Updated table             |
| V1.2            | May 2017         | 1.9 Indicator and button: Updated table            |
|                 |                  | 5.4.1: Configuration RMS-D-L                       |
|                 |                  | 8 Technical specification: New RMS Display details |
|                 |                  | 10 Additional documentation: New Manual            |
|                 | V/1.2 March 2018 | 1.5.1 Battery specification: Updated table         |
| V1.3 March 2018 |                  | 1.1 Modbus: Updated Read input register 04         |
|                 |                  | 8 Technical specification: Updated table           |
|                 |                  | 9.1 RMS accessories: Additional accessories        |
| V1.4 April 201  | April 2018       | 1.6 Measured parameter: Updated table              |
|                 |                  | 8 Technical specification: Updated table           |